## Aplikacja mobilna dzienniczek Vulcan

Są dwie aplikacje mobilne:

- Dzienniczek + (starsza)

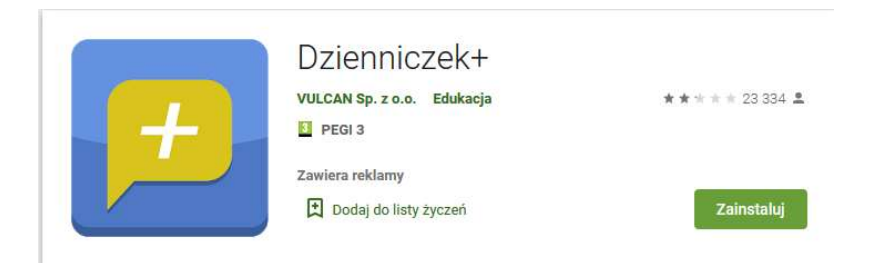

## - Dzienniczek Vulcan (nowsza)

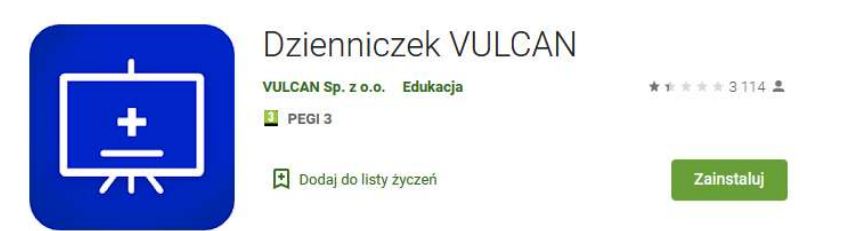

1/ Logujemy się <u>na komputerze</u> do dziennika (dziennik.eszkola.opolskie.pl, wybieramy właściwą szkołę)

| opolska eszkoła<br>szkołą ku przyszłości                                             |                                                                                                    |
|--------------------------------------------------------------------------------------|----------------------------------------------------------------------------------------------------|
| Kliknij a następnie zaloguj się                                                      | Zaloguj się                                                                                                    |
|                                                                                      | Należy dokonać wyboru sposobu logowania użytkownika na<br>tym komputerze ?<br>• Logowanie standardowe ?<br>• Logowanie kartami ?                                                                        |
| Zeleven estado de deterritore                                                        | Logowanie standardowe v                                                                                                    |
| https://dziennik.eszkola.opolskie.pl/                                                | Zaloguj się                                                                                                    |
| <u>Twoje konto email Opolskiej eSzkoly</u><br><u>Instrukcja odzyskiwania dostępu</u> |                                                                                                    |
| Contraction of the second                                                            |                                                                                                    |
| w ramach Regionalnego                                                                | na wapolinimi sovreni y przez winą curopejsneg ze protow z u opejsnegu rundustu rozmoju regionalnegu<br>Programu Operacyjnego Województwa Opolskiego na lata 2007-2013 "inwestujemy w Twoją przyszłość" |

Po zalogowaniu wchodzimy w opcję "UCZEŃ"

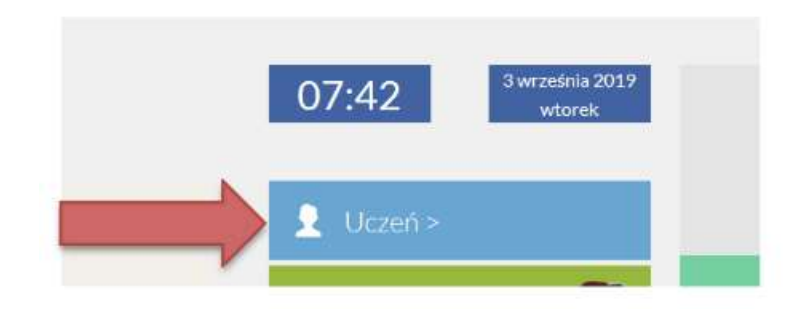

## Wybieramy "Dostęp mobilny"

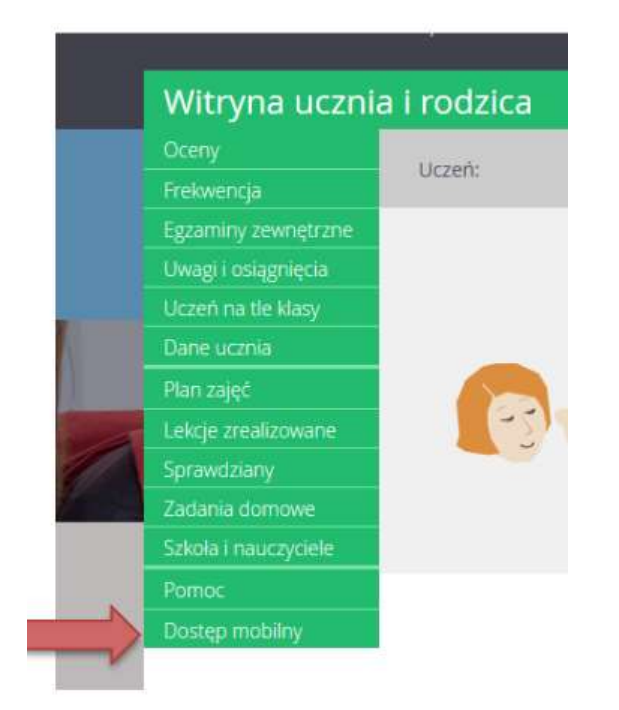

Klikamy w "Zarejestruj urządzenie mobilne"

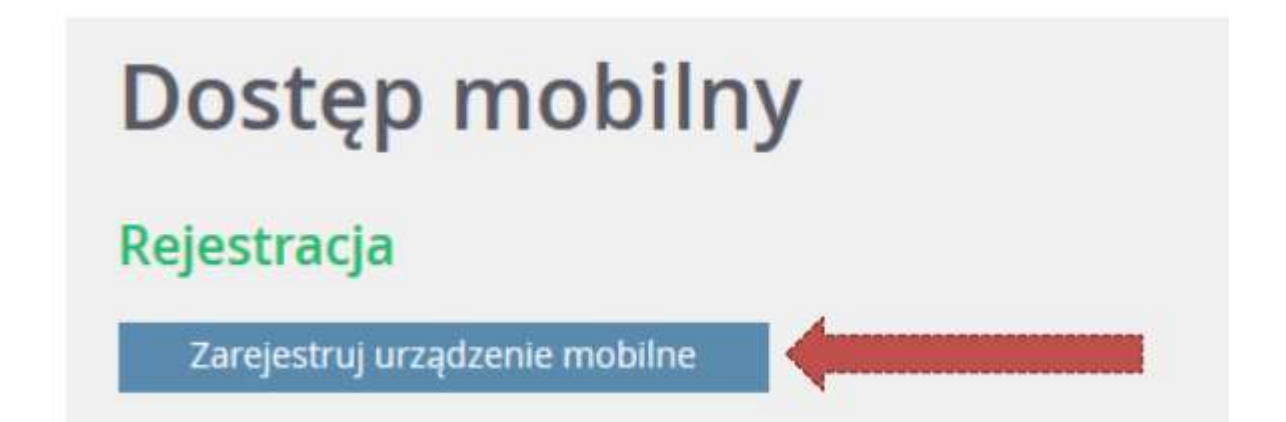

Wyświetlą się dane potrzebne do rejestracji

Uruchamiamy w telefonie aplikację Dzienniczek, automatycznie uruchomi się skaner, którym należy zeskanować kod z monitora komputera. Podczas skanowanie komórkę należy trzymać w takiej odległości od ekranu komputera, aby uchwycić jednocześnie 3 czarne kwadraciki znajdujące się w narożnikach kodu.

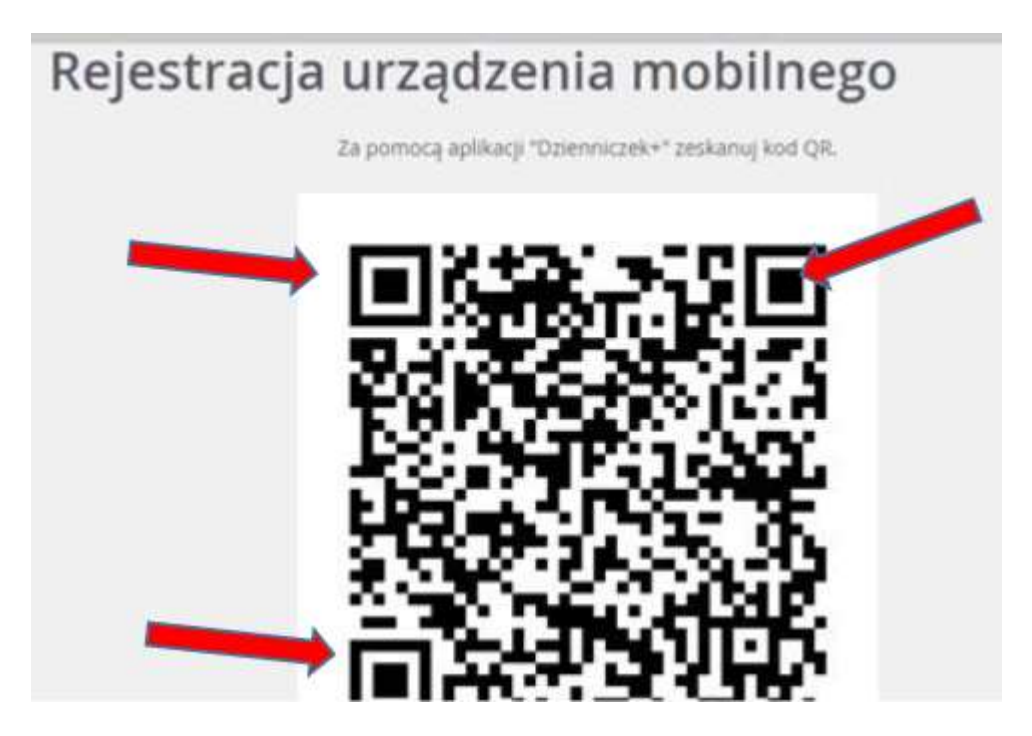

Po zeskanowaniu automatycznie wyskoczy polecenie wpisana PIN-u. Potrzeby PIN generuje się automatycznie do każdego "czarnego kodu" i znajduje się bezpośrednio pod kodem, który skanowaliśmy. Wpisujemy w telefonie odczytany PIN i klikamy "Dodaj"

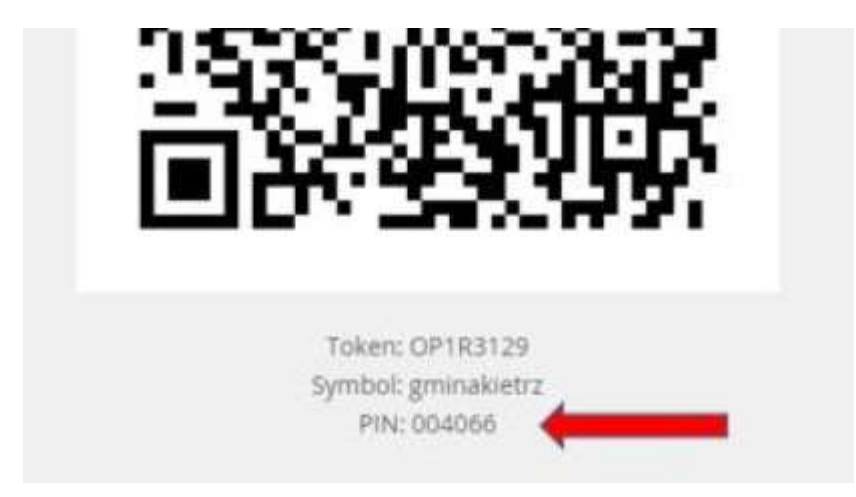

Po weryfikacji uruchamiamy aplikację. Uruchomi się okienko powitalne, a następnie aplikacja która zawiera komplet informacji dedykowanych dla Ciebie.